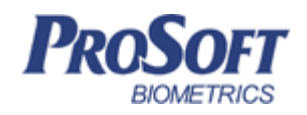

# Контроллер BioSmart UniPass (в металлическом корпусе) Руководство по монтажу

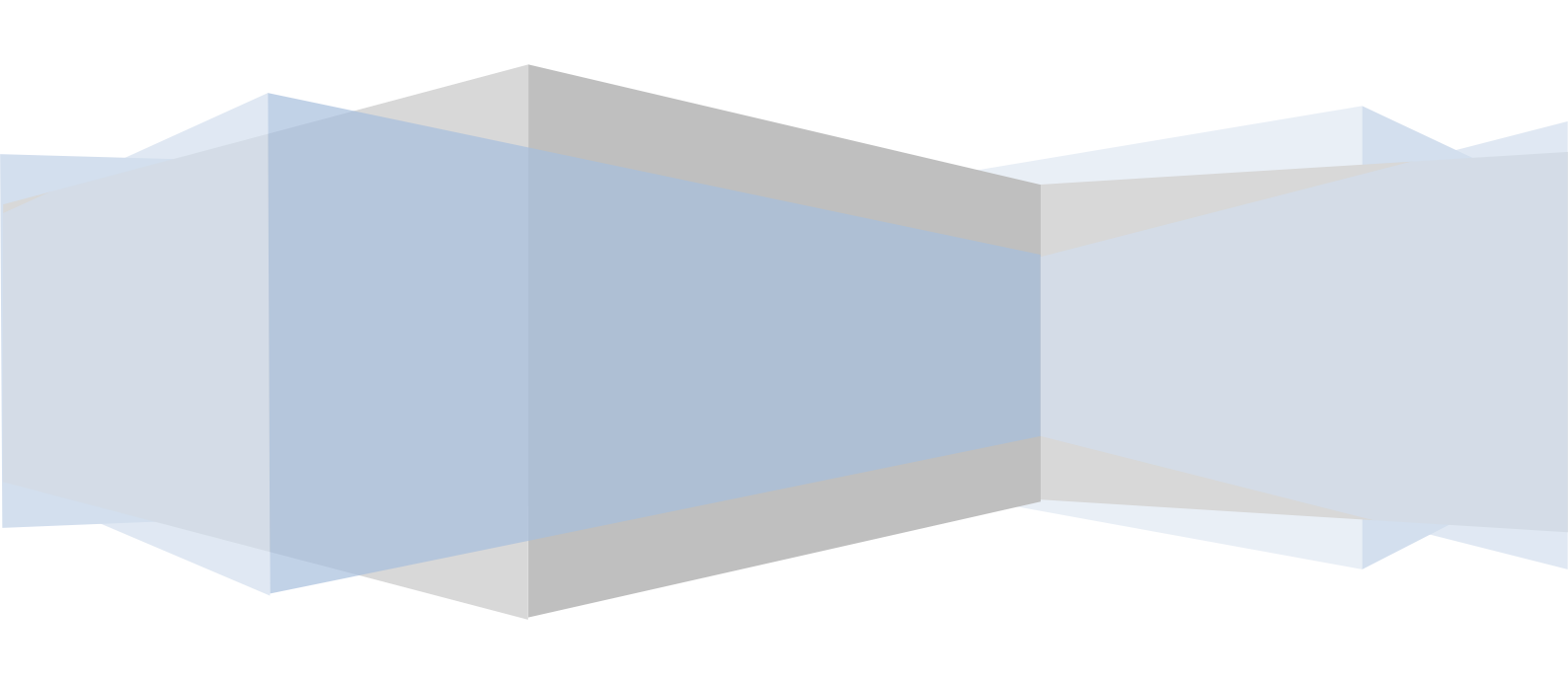

## оглавление

| 1.   | ВВЕДЕНИЕ                                                     |
|------|--------------------------------------------------------------|
| 2.   | ТРЕБОВАНИЯ К КВАЛИФИКАЦИИ ИНЖЕНЕРА                           |
| 3.   | ОПИСАНИЕ КОНТРОЛЛЕРА                                         |
| 3.1. | Внешний вид и составные части контроллера4                   |
| 3.2. | Описание индикации и перемычек на плате терминала5           |
| 3.3. | Описание клеммных зажимов и разъемов для подключения6        |
| 4.   | МОНТАЖ                                                       |
| 4.1. | Особенности монтажа                                          |
| 4.2. | Порядок монтажа9                                             |
| 4.3. | Подключение питания контроллера11                            |
| 4.4. | Подключение контроллера к сети Ethernet12                    |
| 4.5. | Подключение к контроллеру считывателей13                     |
| 4.6. | Подключение электромагнитного замка к плате контроллера14    |
| 4.7. | Подключение электромеханического замка к плате контроллера15 |
| 4.8. | Подключение датчика прохода и кнопки управления16            |
| 4.9. | Подключение к стороннему контроллеру по Wiegand17            |
| 5.   | ПРОВЕРКА РАБОТОСПОСОБНОСТИ КОНТРОЛЛЕРА                       |

#### Уважаемые покупатели!

Благодарим Вас за приобретение нашей продукции. При соблюдении правил монтажа и эксплуатации данное устройство прослужит долгие годы.

#### 1. Введение

Настоящий документ описывает порядок действий по монтажу, подключению и конфигурации основных настроек контроллера, а также проведению диагностики.

Используемые сокращения:

ОС – операционная система;

ПО – программное обеспечение;

БП - блок питания;

ПК – персональный компьютер.

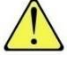

- так выделена важная информация, на которую следует обратить внимание.

## 2. Требования к квалификации инженера

К монтажным работам допускаются инженеры с допуском по работе с электроустановками до 1000 В, группа по электробезопасности № III, обладающие необходимыми знаниями в области настройки сетевого оборудования и администрирования OC Windows.

#### 3. Описание контроллера

Контроллер **BioSmart UniPass** предназначен для работы в составе биометрической системы контроля и управления доступом **BioSmart**. Контроллер позволяет организовать учет рабочего времени посредством идентификации пользователей по рисунку вен ладони и бесконтактным RFID картам, а также осуществлять контроль и управление доступом. Контроллер работает со считывателями **BioSmart PV-WM**.

## 3.1. Внешний вид и составные части контроллера

Контроллер выполнен в закрытом металлическом корпусе.

Внешний вид контроллера без передней крышки представлен на рисунке 1.

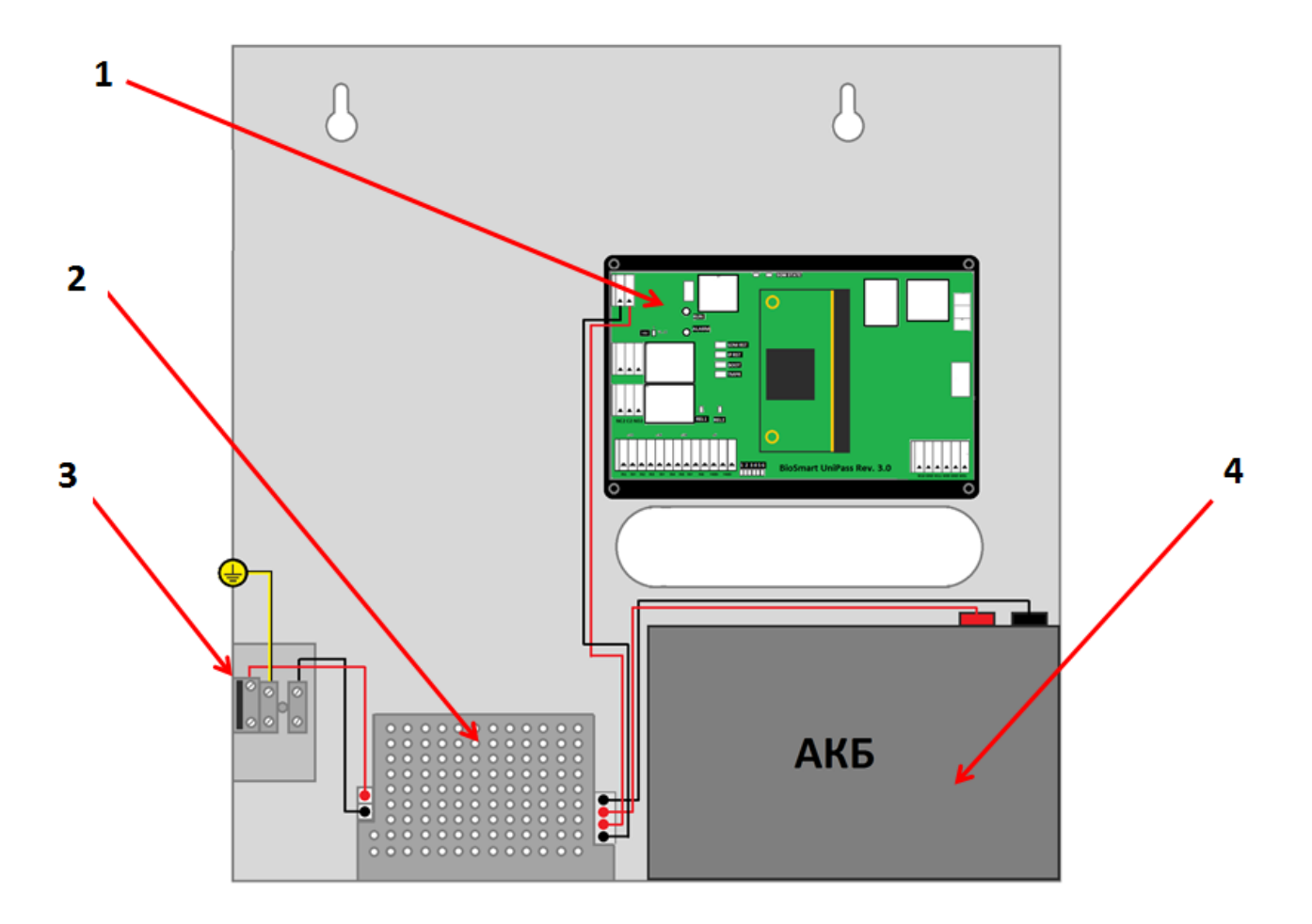

Рисунок 1. Внешний вид контроллера Biosmart UniPass в металлическом

корпусе

- 1. Плата контроллера;
- 2. Блок питания;
- 3. Клемма подключения питания ~220В;
- 4. Аккумуляторная батарея 12V, 7Ач (в комплект не входит).

#### 3.2. Описание индикации и перемычек на плате терминала

Для мониторинга работы контроллера предусмотрена светодиодная индикация:

«RUN». Мигающий зеленый – нормальный режим работы;

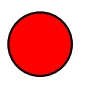

«Alarm». Процесс загрузки контроллера.

Вид печатной платы контроллера представлен на рисунке 2.

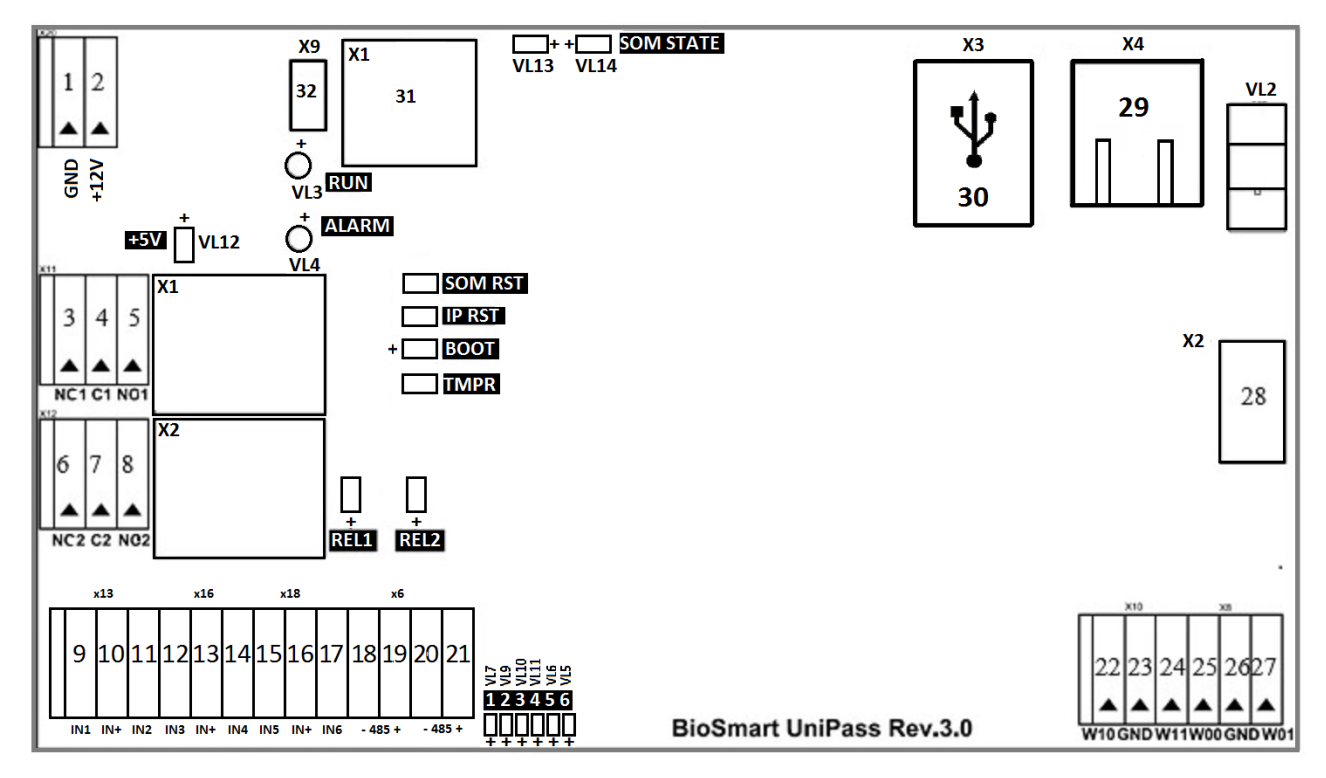

Рисунок 2. Внешний вид печатной платы контроллера

- Постоянно горящий зеленый светодиод VL12(+5V) отображает наличие питания на всех основных узлах контроллера;
- Светодиоды, размещенные на разъеме X4 (Ethernet), отображают состояние физического подключения (Link, зеленый) и активности обмена по сети (Activity, красный);

Перемычка IPRST предназначена для сброса сетевых настроек на заводские;

Для сброса сетевых настроек при включенном питании необходимо замкнуть контакты перемычки **IPRST** и дождаться, пока светодиоды **Link** и **Activity** на разъеме Ethernet погаснут. После этого перемычку необходимо разомкнуть.

• Светодиоды **REL1** и **REL2** загораются при включении первого и второго бортовых реле соответственно;

#### 3.3. Описание клеммных зажимов и разъемов для подключения

Описание контактов печатной платы терминала приведено в таблице 1.

| Nº | Маркировка | Описание                                                 | Назначение подключения                         |
|----|------------|----------------------------------------------------------|------------------------------------------------|
| 1  | GND        | Питание, общий провод Общий провод источн<br>питания 12В |                                                |
| 2  | +12V       | Питание, +12В                                            | "+" источника питания 12В                      |
| 3  | NO1        | Нормально разомкнутый контакт<br>(реле 1)                | Исполнительное устройство                      |
| 4  | C1         | Общий контакт (реле 1)                                   | Исполнительное устройство                      |
| 5  | NC1        | Нормально замкнутый контакт<br>(реле 1)                  | Исполнительное устройство                      |
| 6  | NO2        | Нормально разомкнутый контакт<br>(реле 2                 | Исполнительное устройство                      |
| 7  | C2         | Общий контакт (реле 2                                    | Исполнительное устройство                      |
| 8  | NC2        | Нормально замкнутый контакт<br>(реле 2                   | Исполнительное устройство                      |
| 9  | IN1        | Дискретный вход №1                                       | Выход датчика двери, кнопка<br>управления реле |
| 10 | IN+        | +12В дискретного входа                                   | Выход датчика двери, кнопка<br>управления реле |
| 11 | IN2        | Дискретный вход №2                                       | Выход датчика двери, кнопка<br>управления реле |

#### Таблица 1. Разъемы печатной платы контроллера

| 12 | IN3  | Дискретный вход №3                  | Выход датчика двери, кнопка<br>управления реле                |
|----|------|-------------------------------------|---------------------------------------------------------------|
| 13 | IN+  | +12В дискретного входа              | Выход датчика двери, кнопка<br>управления реле                |
| 14 | IN4  | Дискретный вход №4                  | Выход датчика двери, кнопка<br>управления реле                |
| 15 | IN5  | Дискретный вход №5                  | Выход датчика двери,<br>кнопка управления реле                |
| 16 | IN+  | +12В дискретного входа              | Выход датчика двери,<br>кнопка управления реле                |
| 17 | IN6  | Дискретный вход №6                  | Выход датчика двери,<br>кнопка управления реле                |
|    |      | «-» интерфейса RS485 для            | «-» RS485 стороннего                                          |
| 18 | 485– | интеграции с оборудованием          | оборудования                                                  |
|    |      | сторонних производителей.           |                                                               |
|    | 485+ | «+» интерфейса RS485 для интеграции | «+» RS485 стороннего                                          |
| 19 |      | с оборудованием сторонних           | оборудования                                                  |
|    |      | производителей.                     |                                                               |
|    |      | «-» интерфейса RS485 для интеграции | «-» RS485 стороннего                                          |
| 20 | 485– | с оборудованием сторонних           | оборудования                                                  |
|    |      | производителей.                     |                                                               |
|    |      | «+» интерфейса RS485 для интеграции | «+» RS485 стороннего                                          |
| 21 | 485+ | с оборудованием сторонних           | оборудования                                                  |
|    |      | производителей.                     |                                                               |
|    |      |                                     | На вход DATA0 интерфейса                                      |
| 22 | W10  | Выход DATA0 интерфейса Wiegand (2)  | Wiegand стороннего                                            |
|    |      |                                     | контроллера                                                   |
| 23 | CND  | Ofiniză                             | Общий провод питания                                          |
|    | GND  | Оощии                               | стороннего контроллера                                        |
|    |      |                                     | На вход DATA1 интерфейса                                      |
| 24 | W11  | Выход DATA1 интерфейса Wiegand (2)  | Wiegand стороннего                                            |
|    |      |                                     | контроллера                                                   |
| 25 | W00  | Выход DATAO интерфейса Wiegand (1)  | На вход DATA0 интерфейса<br>Wiegand стороннего<br>контроллера |

| 26 | GND                                                                   | Общий                                          | Общий провод питания<br>стороннего контроллера                |
|----|-----------------------------------------------------------------------|------------------------------------------------|---------------------------------------------------------------|
| 27 | W01                                                                   | Выход DATA1 интерфейса Wiegand (1)             | На вход DATA1 интерфейса<br>Wiegand стороннего<br>контроллера |
| 28 | X2                                                                    | USB разъем для подключения внешнего накопителя | Внешний USB накопитель                                        |
| 29 | Ethernet X4 Разъем под RJ45(8P8C) коннектор интерфейса связи Ethernet |                                                | Сетевое устройство Ethernet                                   |
| 30 | Х5 USB2.0-А разъем на два слота для связи со считывателями            |                                                | USB2.0-В разъем<br>считывателя                                |
| 31 | X1                                                                    | Держатель microSD карты памяти                 | microSD карта памяти                                          |

## 4. Монтаж

#### 4.1. Особенности монтажа

При выборе места установки контроллера необходимо учитывать следующее:

- Контроллер устанавливайте на вертикальную поверхность в месте, удобном для эксплуатации;
- Контроллер устанавливайте на расстоянии не менее 1м от электрогенераторов, электродвигателей и других источников электрических помех.

При прокладке кабелей придерживайтесь следующих рекомендаций:

- Рекомендуется оставлять запас длины кабелей, подключенных к контроллеру, 0,3-0,4 м;
- Прокладку кабелей необходимо производить с соблюдением правил эксплуатации электроустановок;
- Не прокладывайте кабели на расстоянии менее 30 см от источников электромагнитных помех;
- Пересечение всех кабелей с силовыми кабелями допускается только

под прямым углом;

• Любые удлинения кабелей должны производиться только методом пайки.

Перед началом монтажа:

- Тщательно проверьте отсутствие механических повреждений на плате и корпусе прибора;
- Зачищенные концы кабеля для подключения контроллера не должны превышать 5 мм, во избежание замыканий.

Таблица 2. Используемые типы кабелей:

| №<br>каб. | Кабельное соединение         | Макс.<br>длина | Тип                                    |
|-----------|------------------------------|----------------|----------------------------------------|
| 1         | Ethernet (IEEE 802.3) -      | 100 m          | Четыре витые пары не ниже пятой        |
|           | контроллер                   |                | категории с сечением проводов не       |
|           |                              |                | менее 0.2 мм .                         |
| 2         | Сеть - клемма подключения    | 50 м           | Трехжильный кабель с сечением          |
|           | питания                      |                | проводов не менее 0.75 мм²             |
|           |                              |                | (например, ШВВП).                      |
| 3         | Контроллер — замок           | 20 м           | Двужильный кабель с сечением           |
|           |                              |                | проводов не менее 0.75 мм <sup>2</sup> |
|           |                              |                | (например, ШВВП).                      |
| 4         | Контроллер - считыватель     | 5 м            | Кабель USB 2.0 А — USB 2.0 В           |
|           |                              |                | (экранированный, с ферритовыми         |
|           |                              |                | кольцами)                              |
| 5         | Контроллер (контакты IN(X),  | 10 м           | Кабель CQR-6 или RAMCRO-6              |
|           | IN(X)+) - внешние устройства |                |                                        |
| 6         | Контроллер (контакты WGx0,   | 60 м           | Четыре витые пары не ниже пятой        |
|           | WGx1) - внешние устройства   |                | категории с сечением проводов не       |
|           |                              |                | менее 0.2 мм <sup>2</sup>              |

## 4.2. Порядок монтажа

Монтаж контроллера нужно осуществлять в следующем порядке:

- 1. Распакуйте коробку и проверьте комплектность контроллера.
- 2. Определите место установки контроллера.
- 3. Разметьте места крепления. Схема расположения мест крепления корпуса приведена на рисунке 3.

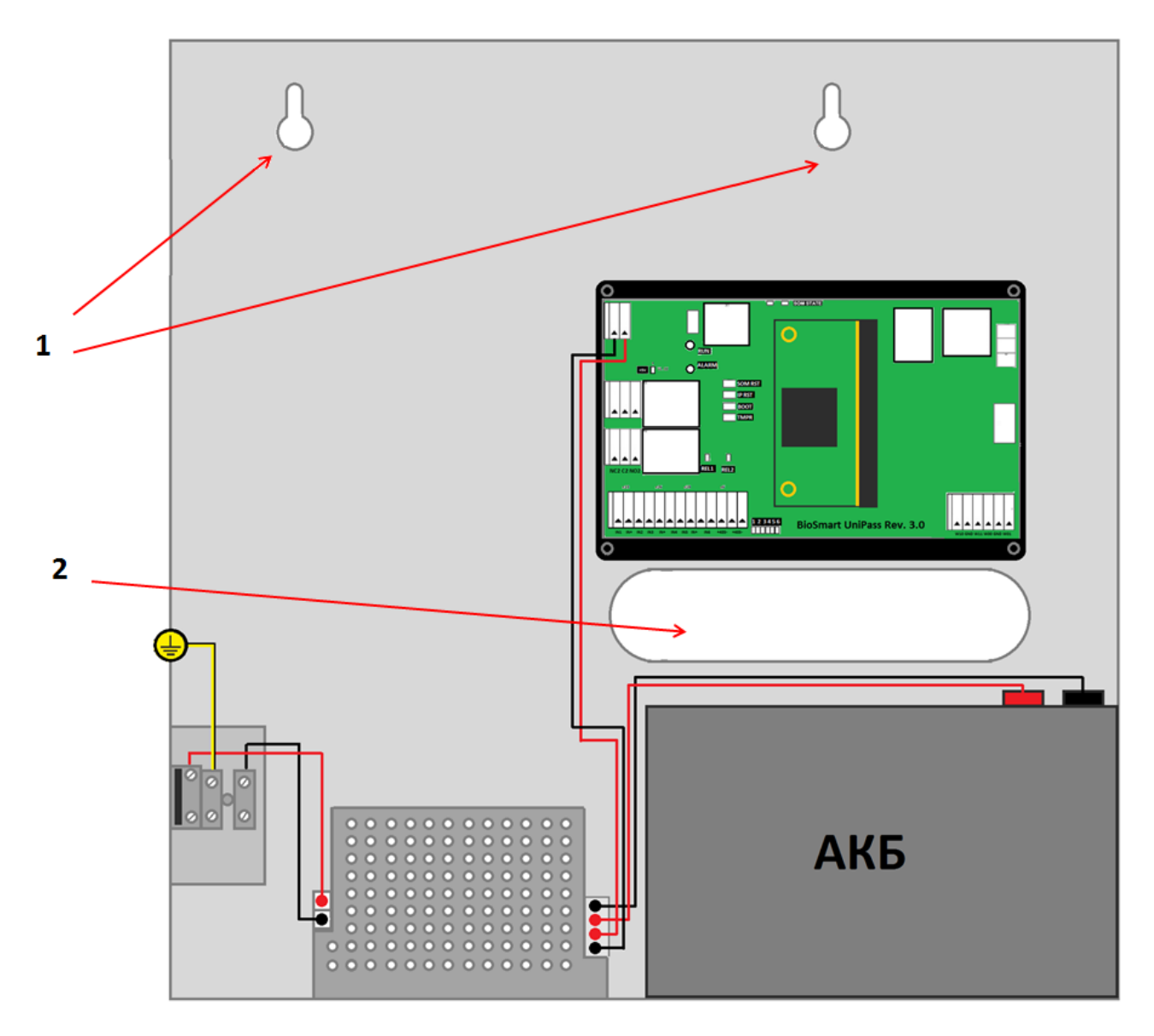

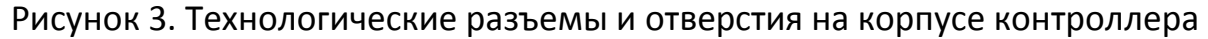

- (1-крепежные отверстия, 2 отверстие для ввода кабелей)
- 4. Осуществите прокладку и подвод всех необходимых кабелей. Должны применяться кабели, соответствующие таблице 2, или близкие по техническим характеристикам. Проверьте отсутствие разрывов, замыканий и механических повреждений в кабелях.
- 5. Выкрутите винт, расположенный в боковой стенке корпуса контроллера и

крепящий крышку к корпусу.

- 6. Отключите клемму заземления, затем снимите крышку.
- 7. Поместите контроллер на место установки.
- 8. Заведите кабели в корпус контроллера.
- 9. Закрепите корпус контроллера на установочной поверхности с помощью крепежа.
- 10. Подключите питание контроллера согласно п. 4.3
- 11. Подключите сетевой кабель контроллера согласно п.4.4
- 12. Подключите замок, внешние датчики и считыватели, согласно п. 4.5 4.10 при использовании контроллера для организации контроля и управления доступом или совместной работы со сторонним оборудованием через интерфейс Wiegand.

Все подключения производите только при отключенном питании. Также необходимо убедиться, что питание на считывателях и другом подключаемом оборудовании отключено. Питание на все устройства должно быть подано одновременно, после окончания монтажных работ

13.После подключения всех необходимых кабелей установите крышку и заверните расположенный на боковом торце крепежный винт.

#### 4.3. Подключение питания контроллера

Используйте кабель №2 (см. таблицу 2) для подключения питания от внешнего источника согласно схеме подключения, представленной на рисунке 4.

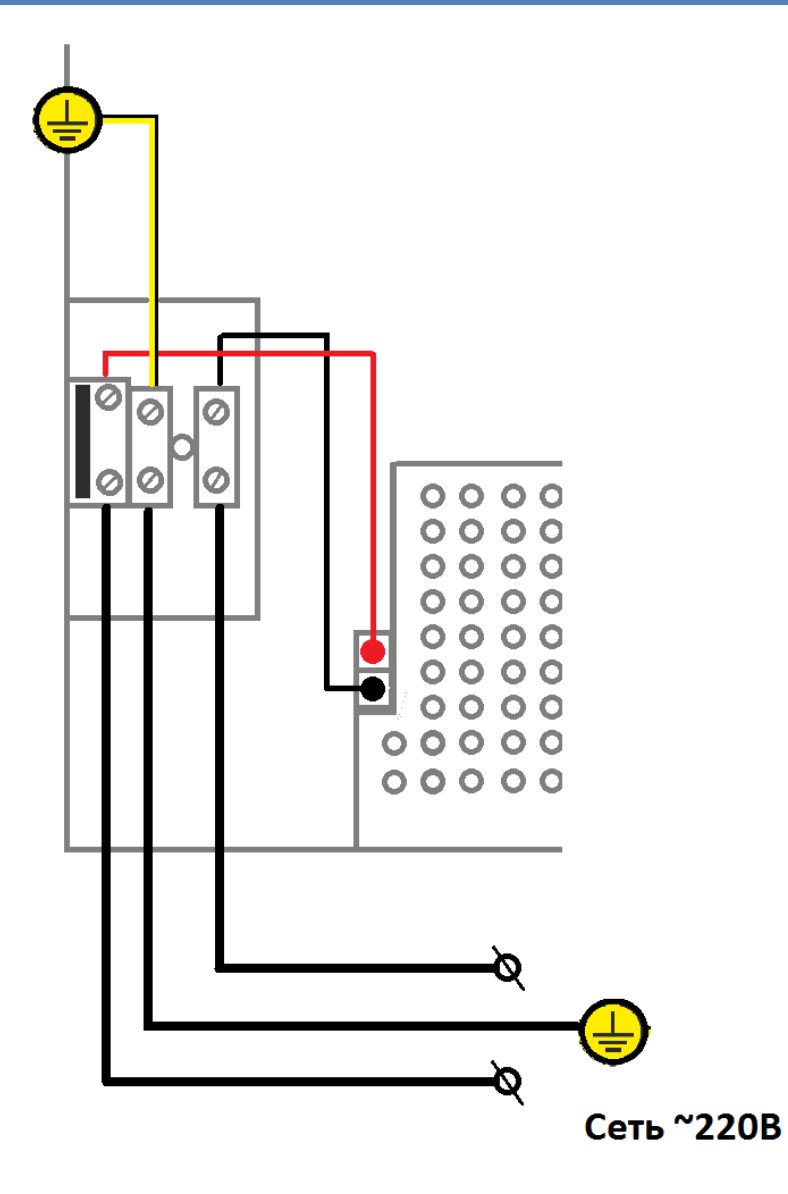

Рисунок 4. Схема подключения питания контроллера

## 4.4. Подключение контроллера к сети Ethernet

Подключение к сети Ethernet производите согласно схеме, приведенной на рисунке 5.

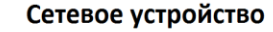

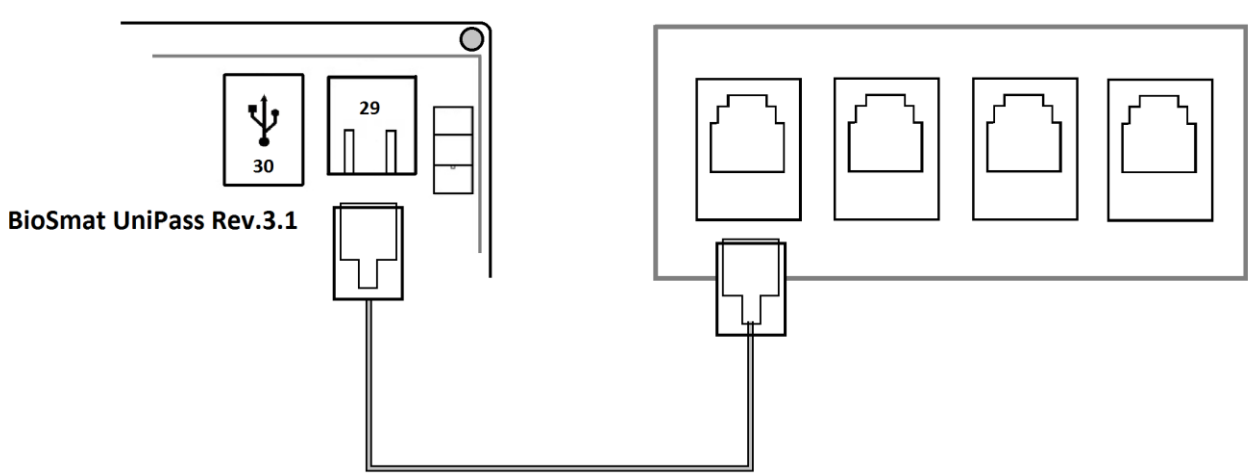

Рисунок 5. Схема подключения к сети Ethernet

Используйте кабель №1 (см. таблицу 2) для подключения контроллера (разъем Ethernet) к коммутатору или роутеру. Обжимку наконечника кабеля нужно производить по стандарту TIA/EIA-568-B, согласно рисунку 6.

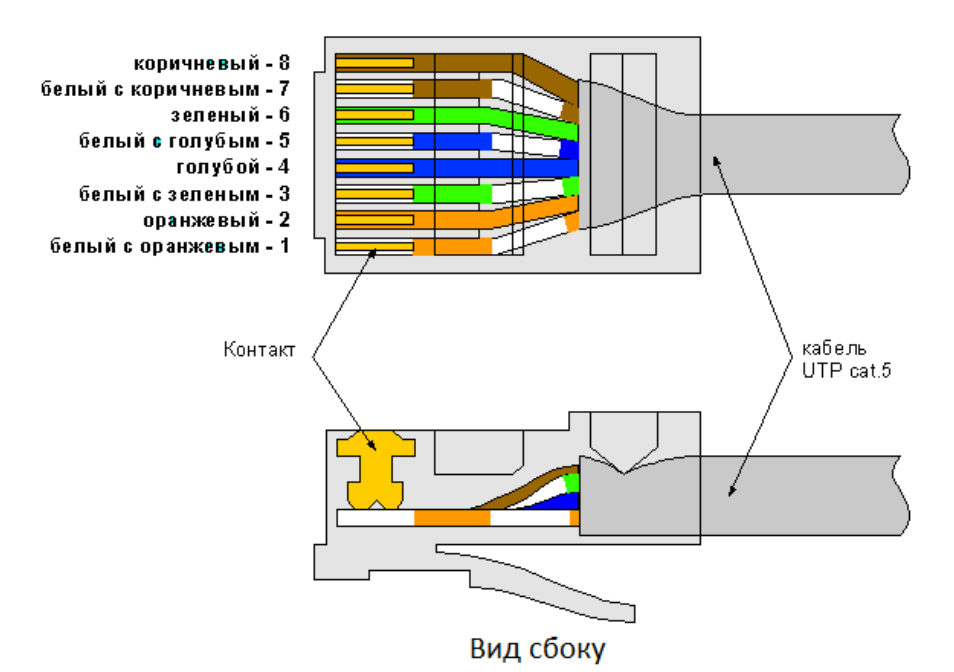

Вид сверху со стороны контактов

Рисунок 6. Обжимка кабеля UTP

#### 4.5. Подключение к контроллеру считывателей

Подключение контроллера к считывателям производите согласно схеме, приведенной на рисунке 7. Для подключения используйте кабель №4 (см. таблицу 2).

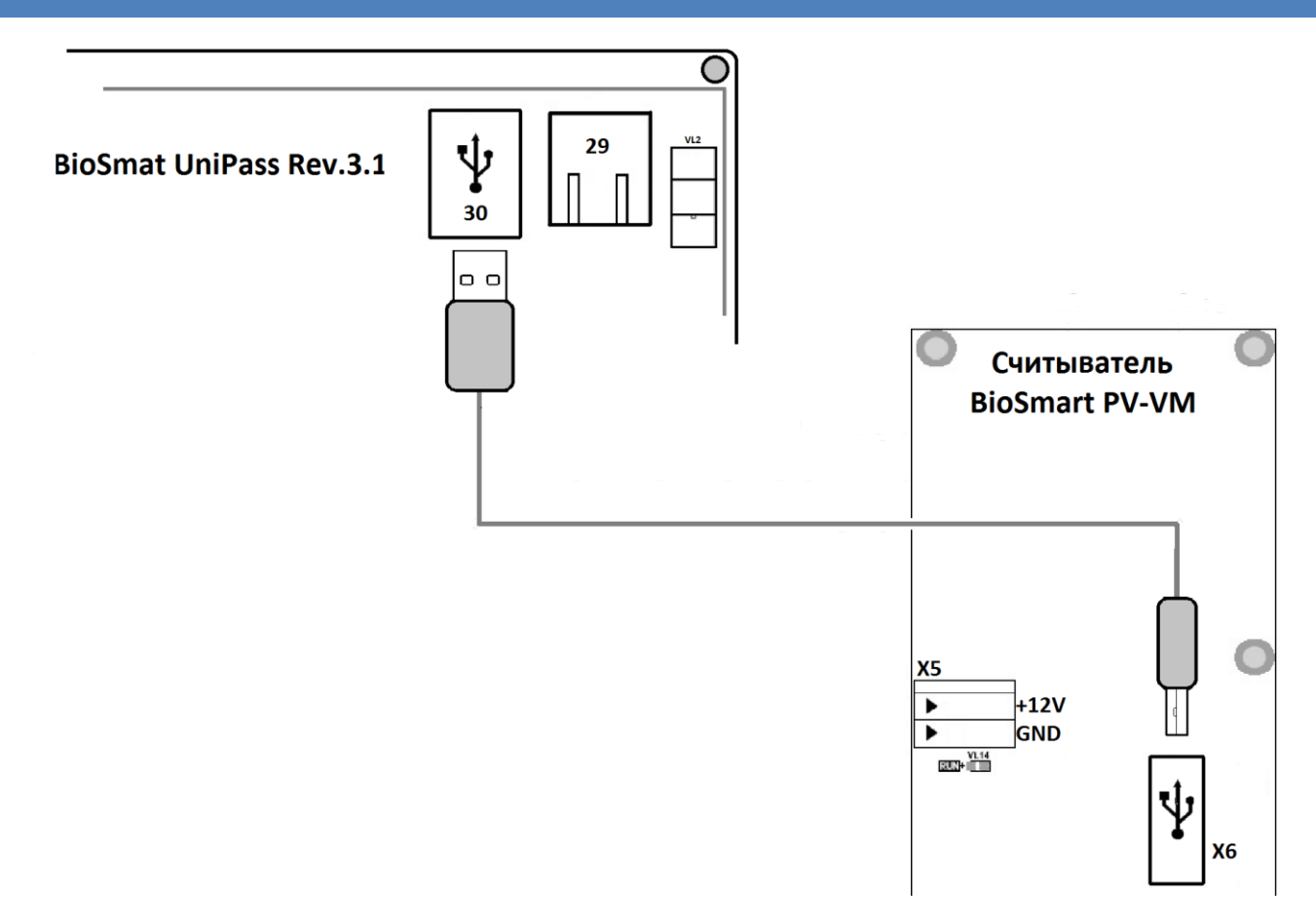

#### Рисунок 7. Схема подключения к считывателям Biosmart

#### 4.6. Подключение электромагнитного замка к плате контроллера

Электромагнитный замок подключается к контроллеру, согласно схеме, приведенной на рисунке 8. Используйте кабель №3 (см. таблицу 2) для подключения электромагнитного замка.

Не рекомендуется использовать один и тот же источник питания для подключения замка и контроллера.

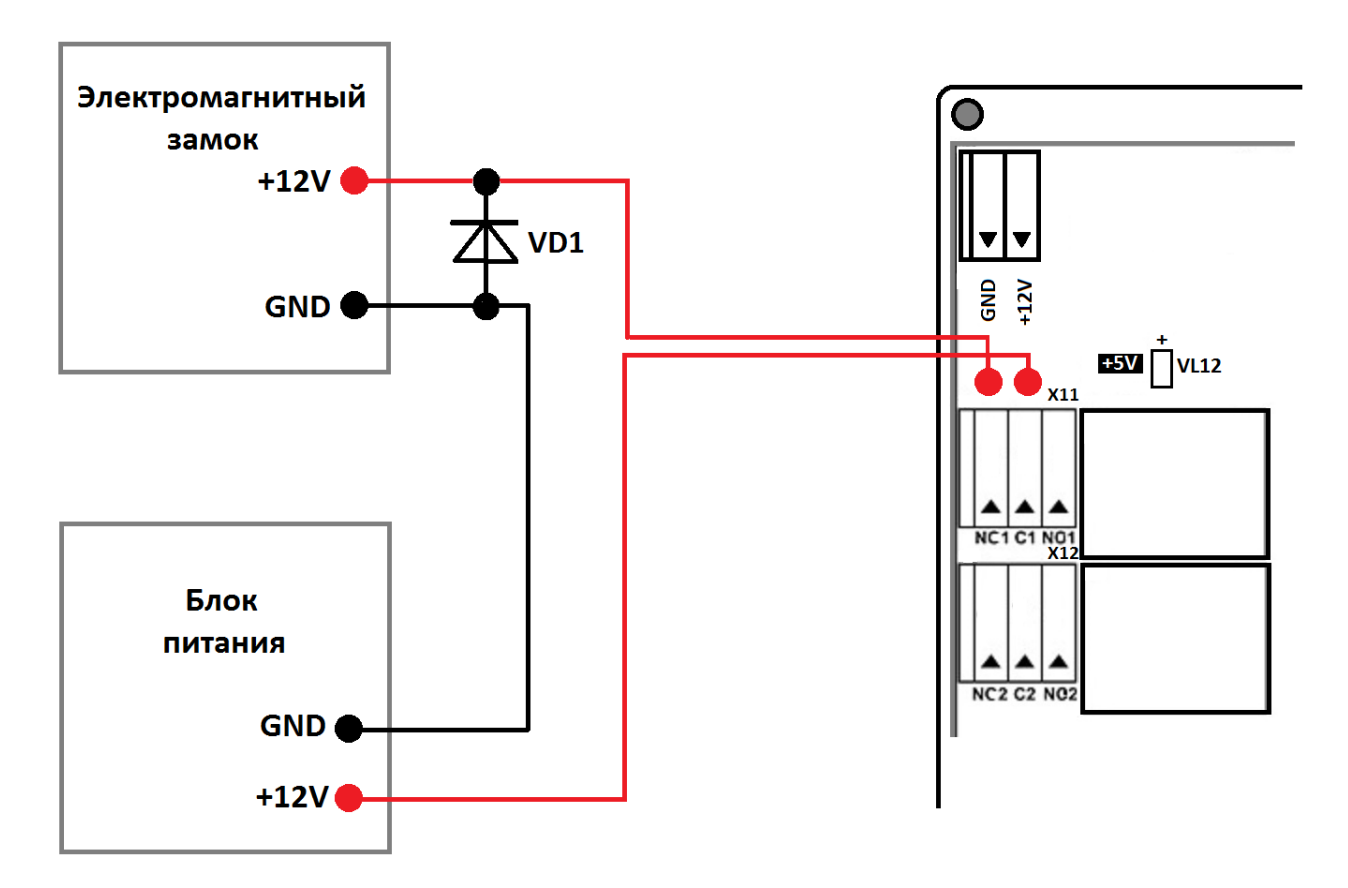

Рисунок 8. Схема подключения электромагнитного замка

Для защиты бортового реле контроллера от обратного тока, возникающего в цепи при срабатывании замка, требуется установить шунтирующий диод, согласно схеме, приведенной на рисунке 8. Рекомендуется использовать диод типа 1N4002 (1A,100B) или аналогичный.

## 4.7. Подключение электромеханического замка к плате контроллера

Электромеханический замок подключается к контроллеру, согласно схеме, приведенной на рисунке 9. Используйте кабель №3 (см. таблицу 2) для подключения электромеханического замка.

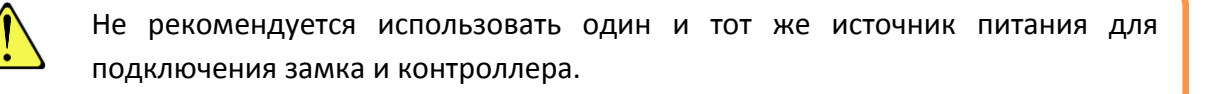

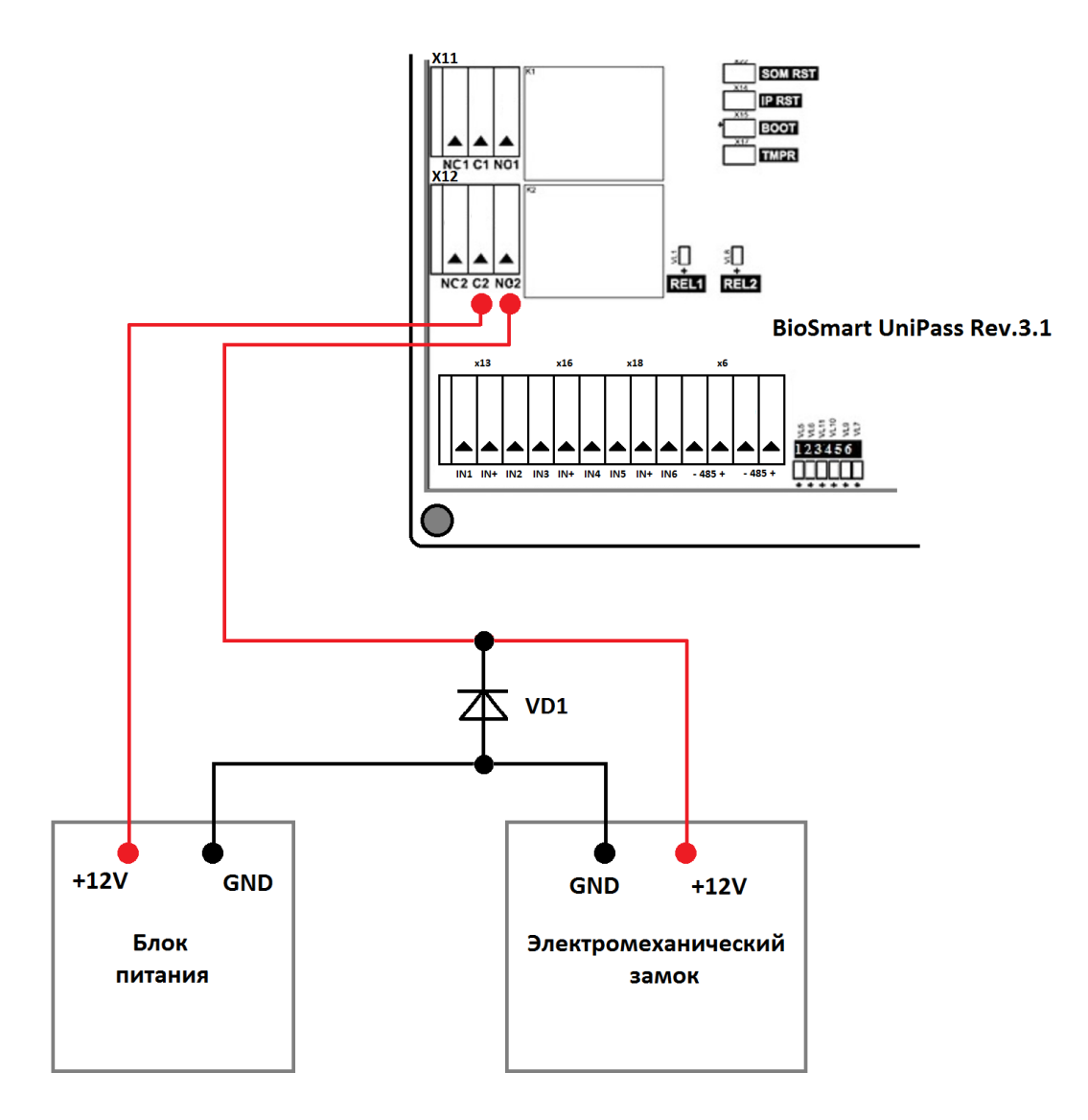

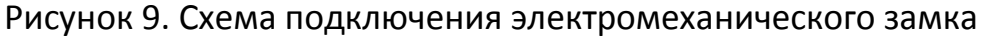

Для защиты бортового реле контроллера от обратного тока, возникающего в цепи при срабатывании замка, требуется установить шунтирующий диод, согласно схеме, приведенной на рисунке 8. Рекомендуется использовать диод типа 1N4002(1A,100B) или аналогичный.

#### 4.8. Подключение датчика прохода и кнопки управления

Датчик прохода и кнопку выхода из помещения можно подключить к дискретным входам контроллера, согласно схеме, приведенной на рисунке 10. Для подключения используйте кабель №5 (см. таблицу 2).

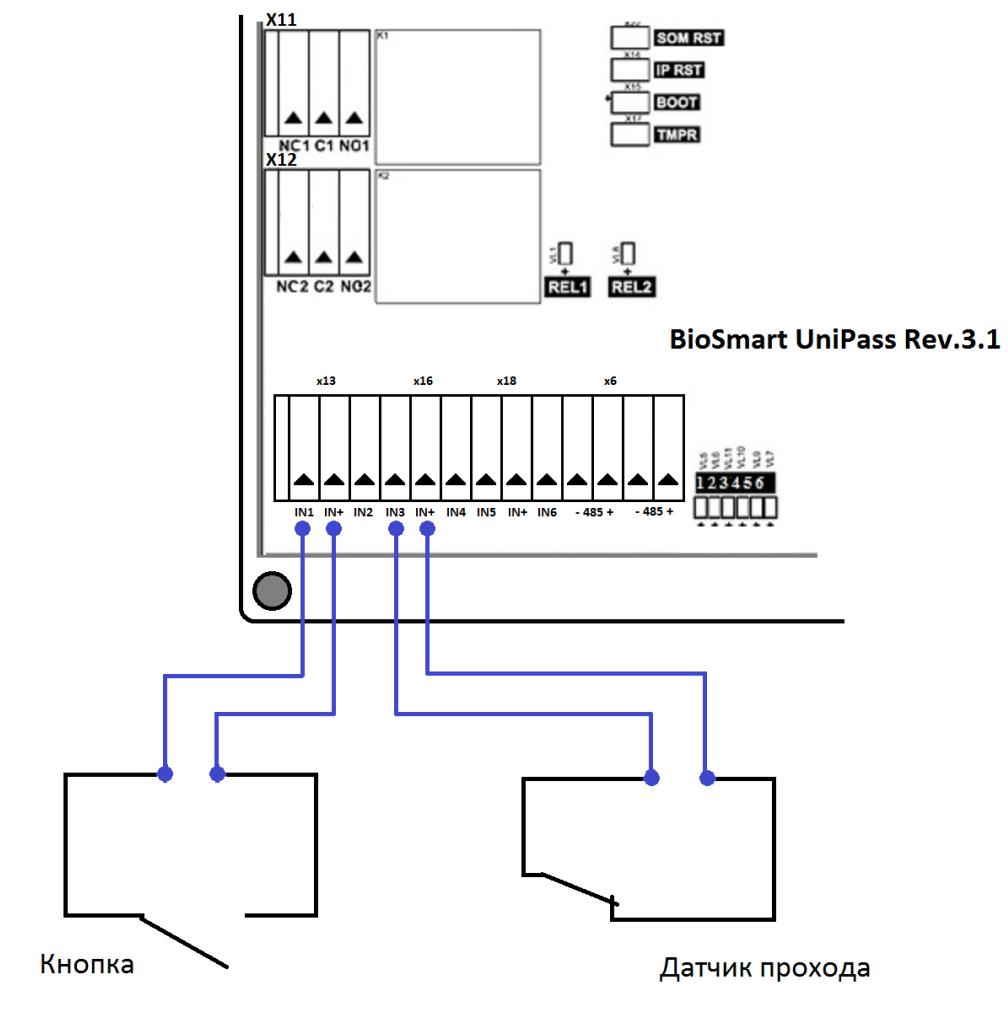

Рисунок 10. Схема подключения датчика двери и кнопки к дискретным входам

## 4.9. Подключение к стороннему контроллеру по Wiegand

Подключение контроллера к стороннему контроллеру СКУД по интерфейсу Wiegand производится, согласно схеме, представленной на рисунке 11.

Для подключения используйте кабель №6 (см. таблицу 2).

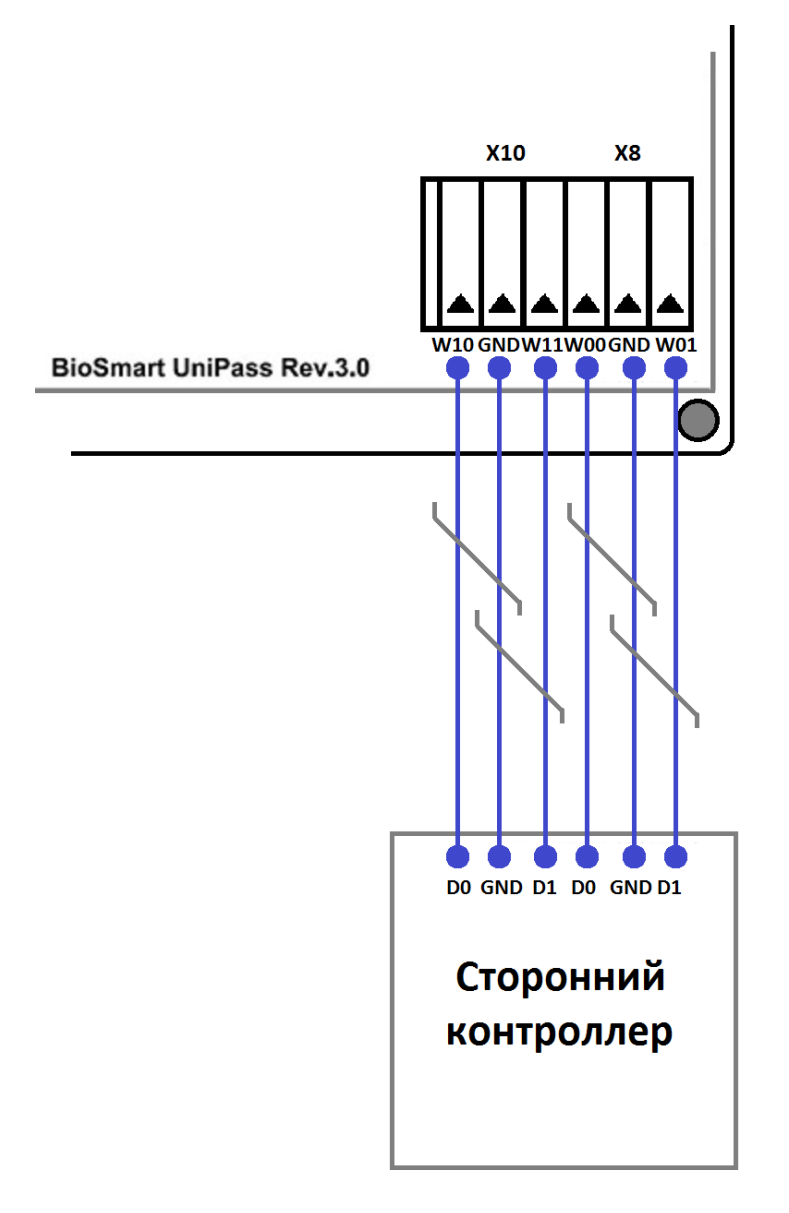

## Рисунок 11. Схема подключения контроллера к стороннему контроллеру по интерфейсу Wiegand

## 5. Проверка работоспособности контроллера

Если контроллер подключен правильно, при включении питания начинается загрузка ПО, во время которой на лицевой панели начинает мигать зеленый световой индикатор «RUN». При успешной загрузке ПО начнут мигать светодиоды VL13 и VL14 (SOM STATE).